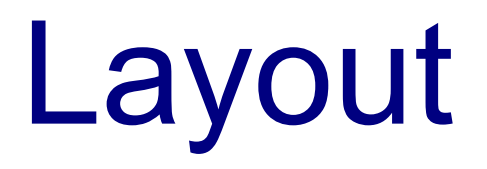

© 2008 Haim Michael

### Introduction

- Using the layout model, we can organize our content in a set of different layout containers. Each container implements its own layout logic.
- There are many containers we can choose from. We can even develop our own.

### Introduction

The Silverlight window can hold one single element. In order to fit in more than one element we will need to place them within the single main one.

### The Panel Class

- The Silverlight layout containers are panels derived from the System.Windows.Controls.Panel abstract class.
- Two important properties this class adds are Background and Children. The later is the collection of elements the container holds.

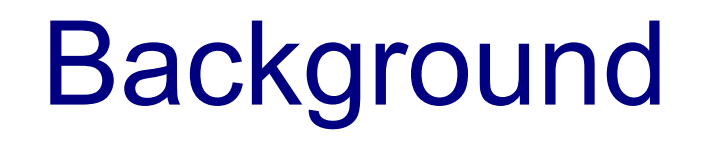

The Background property holds a Brush object. This way we can have sophisticated backgrounds. There is no need to limit ourselves with a solid simple background.

# Background

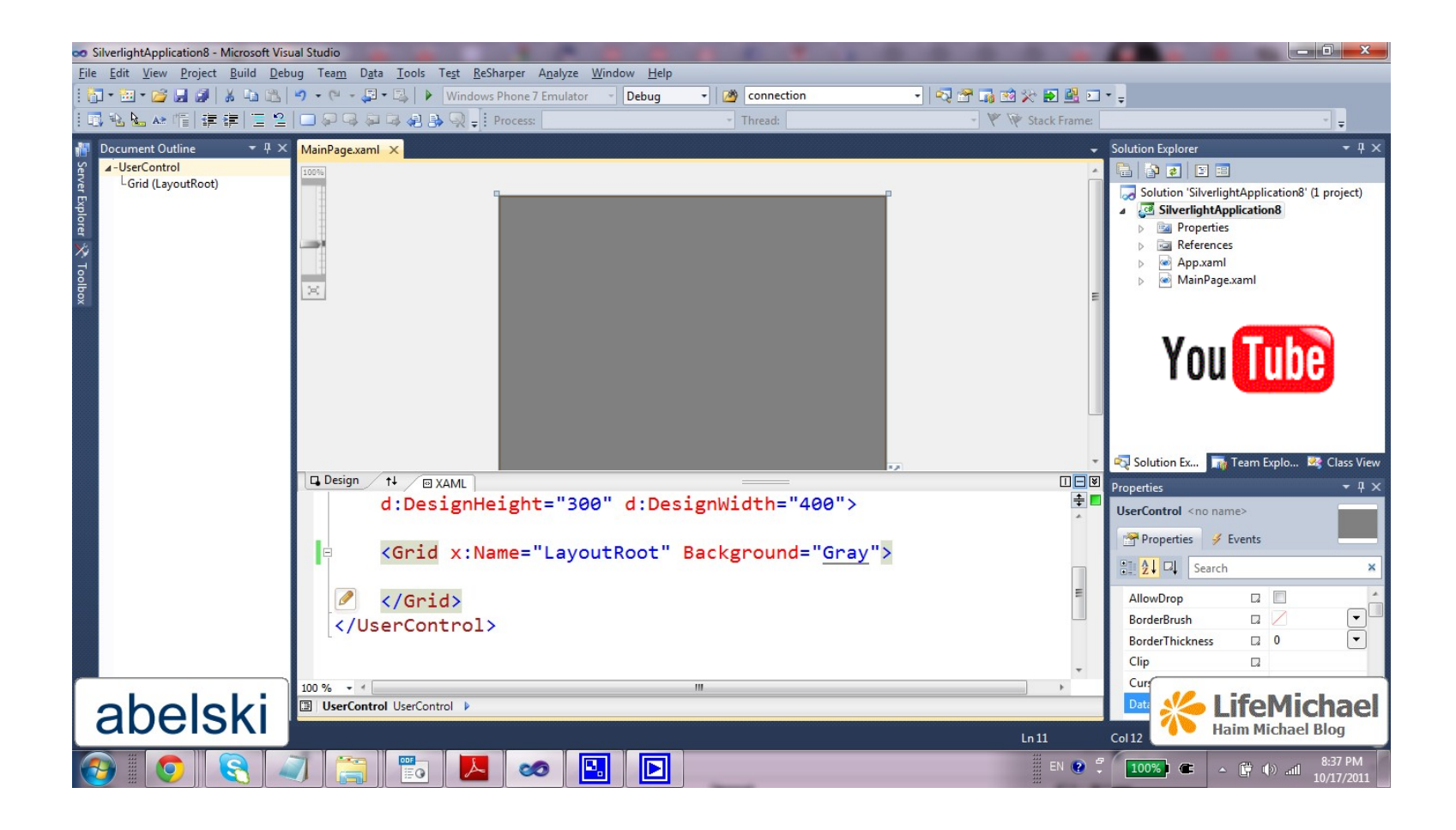

### Border

- The Border property describes the border. This class is responsible for adding a background or a border for the nested component it refers.
- The properties this type defines include: Background, BorderBrush, BorderThickness, CornerRadius and Padding.

### Border

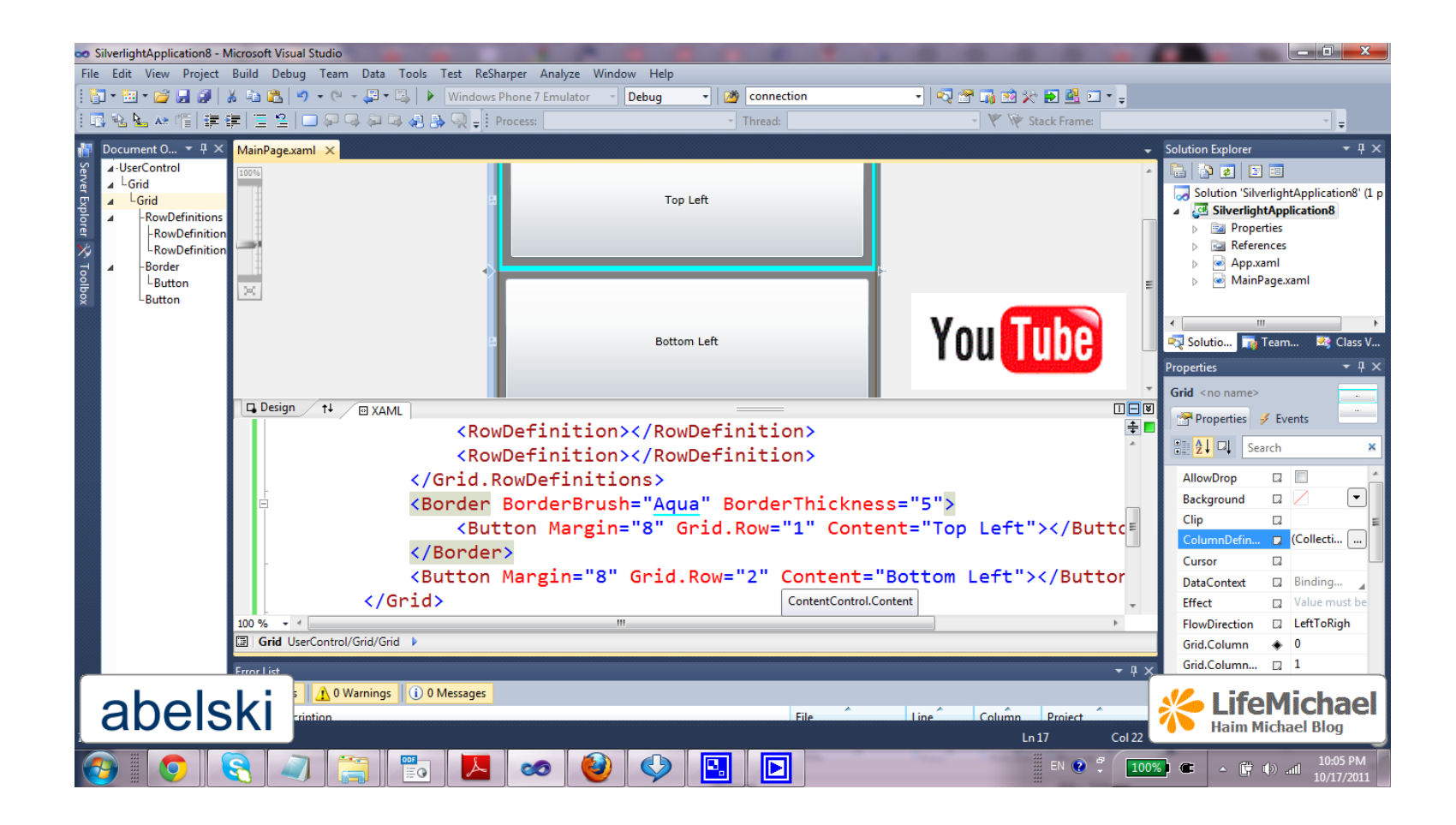

### The StackPanel Layout

This layout stacks its children in a single raw or a single column.

#### The StackPanel Layout

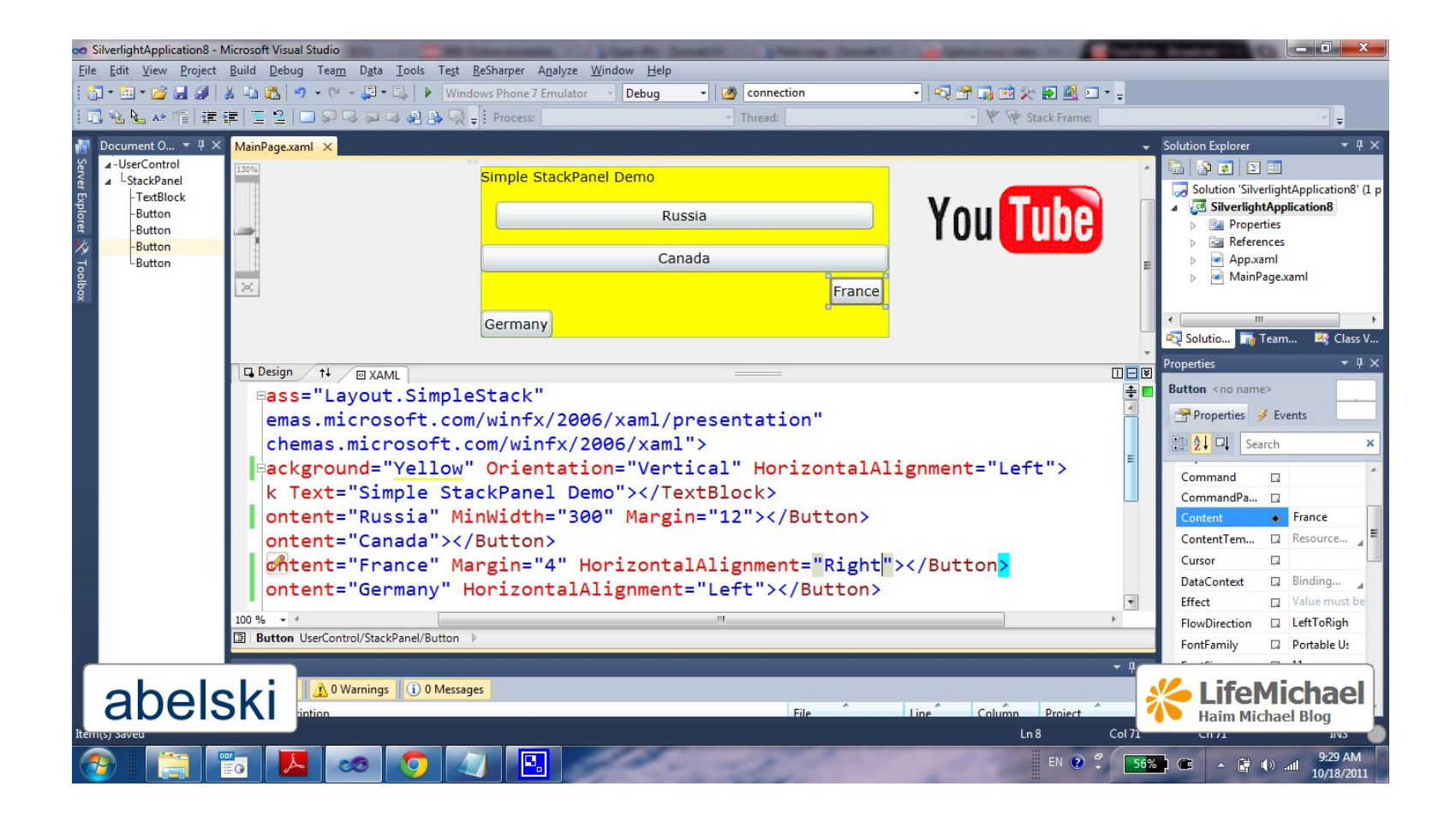

### The WrapPanel & DockPanel Layout

- In order to use these two layouts we first need to add a reference to the assembly file that includes their definition.
   Its name is System.Windows.Controls.Toolkit.dll.
- This assembly is available as part of the Silverlight toolkit. You can download it at <u>http://silverlight.codeplex.com</u>.
- Once we install the Silverlight tool kit we should map to the namespace so it will be available.

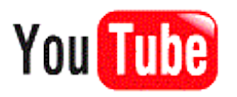

### The WrapPanel & DockPanel Layout

The WrapPanel lays out the controls in the available space, one line (or column) at a time. The default orientation is horizontal. The controls are arranged left to right and the on the subsequent rows.

The DockPanel stretches the controls against the edge we set.

# The Grid Layout

- This is the default layout. When creating a new XAML document the visual studio automatically adds the Grid
   tags as the first-level container, nested within the
   UserControl root element.
- The Grid layout places its component into invisible grid of rows and columns.

## The Grid Layout

Although each cell can include more than one element as multiple elements will overlap with each other, we will usually place one element only.

### The Grid Layout

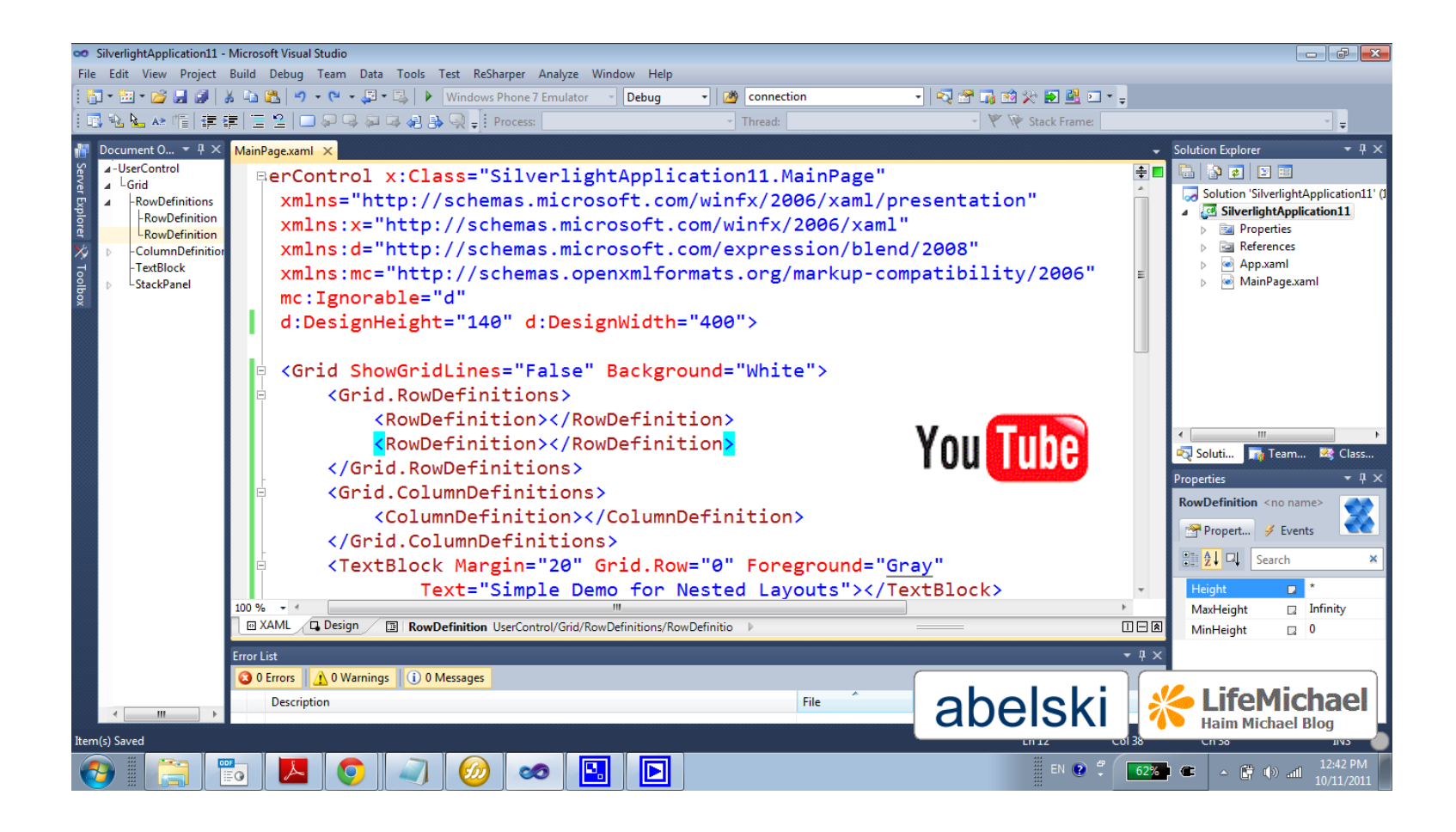

## The Canvas Layout

Using Canvas we can specify the exact position of each control.

### The Canvas Layout

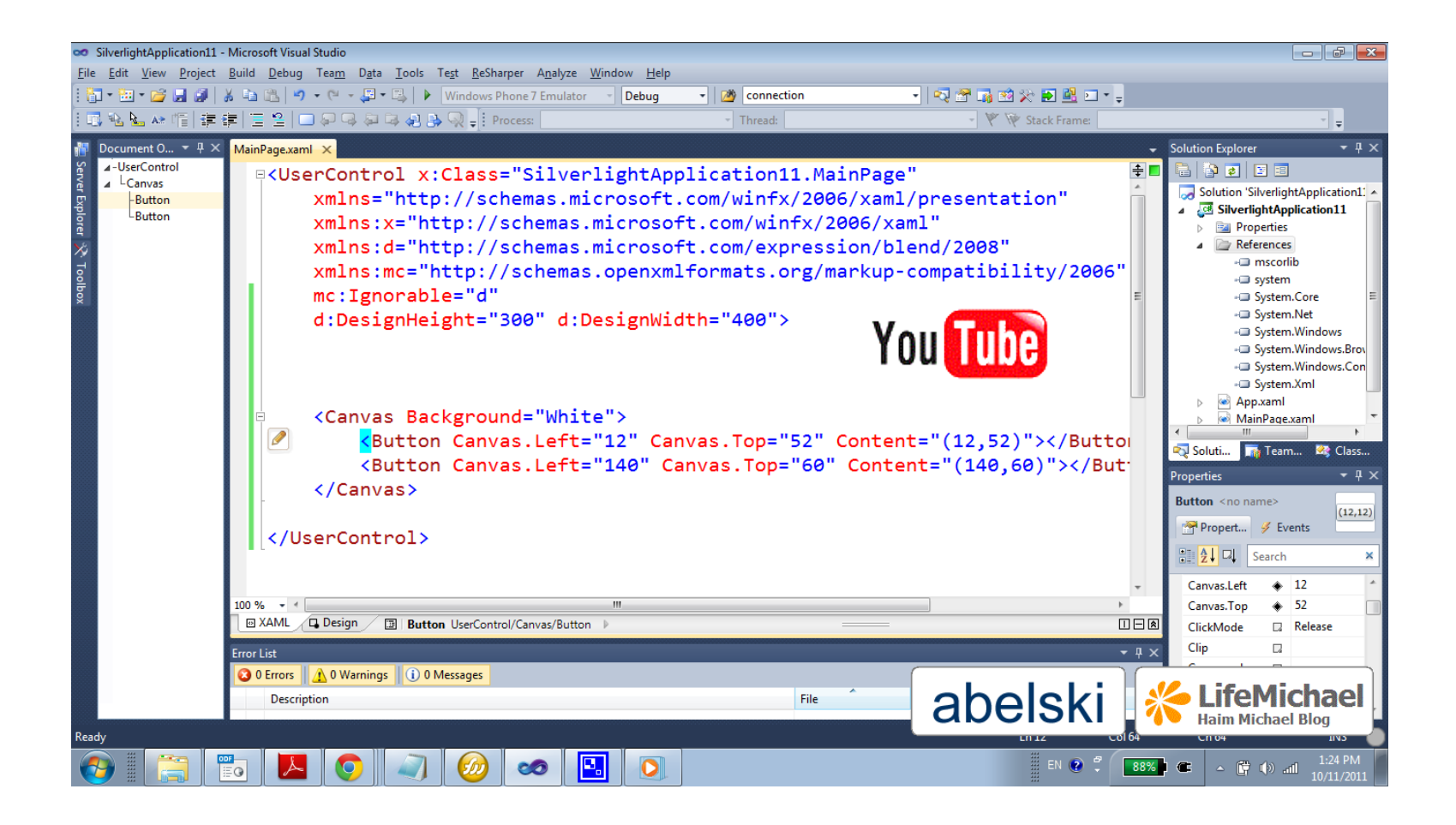

# Scrolling

Placing the layout container within a ScrollViewer we will get scrollbars for scrolling over the layout.

# Scrolling

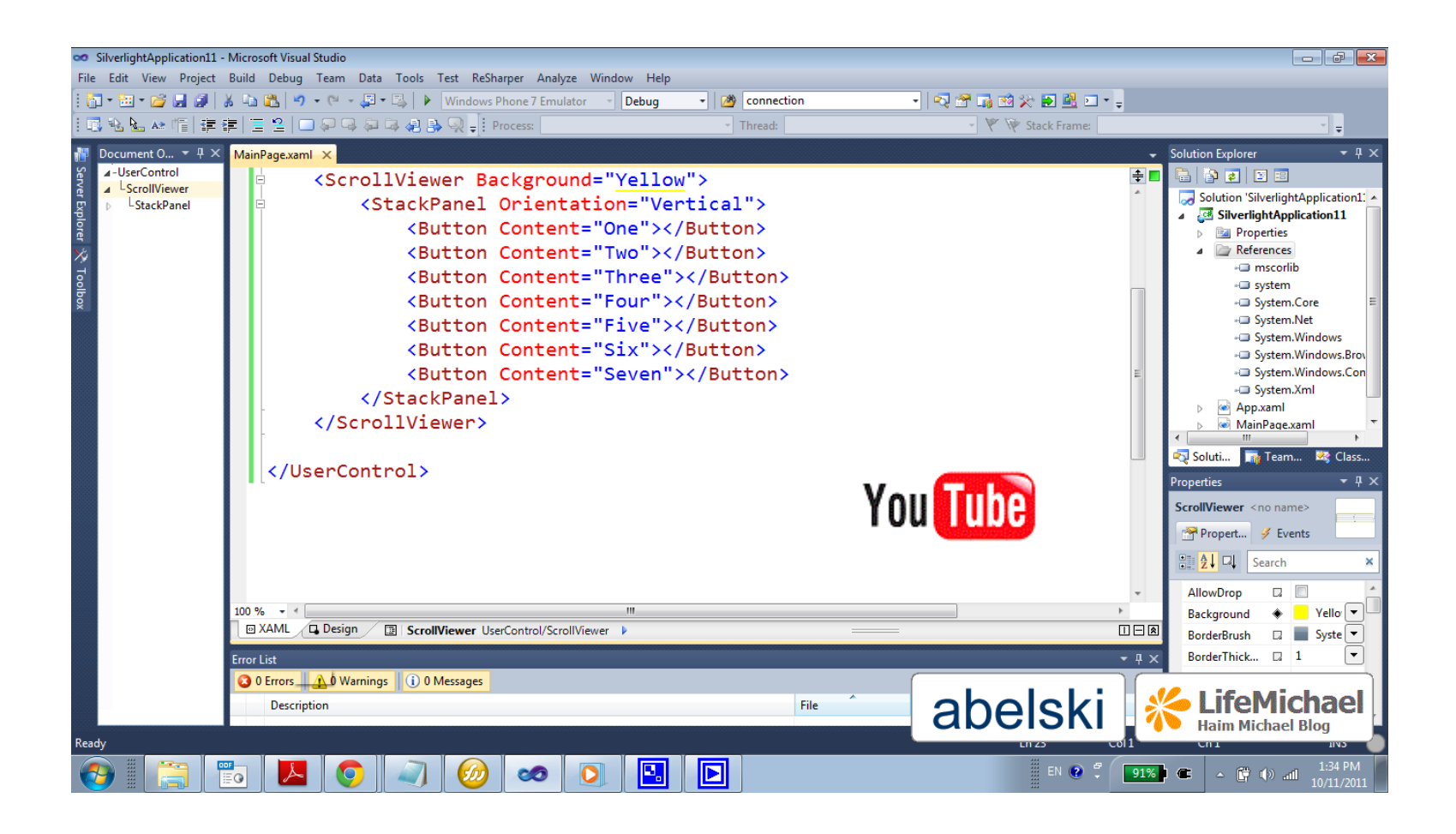

© 2008 Haim Michael

Scaling

Placing the layout container within a ViewBox will allow the user to scale the view he gets.

# Scaling

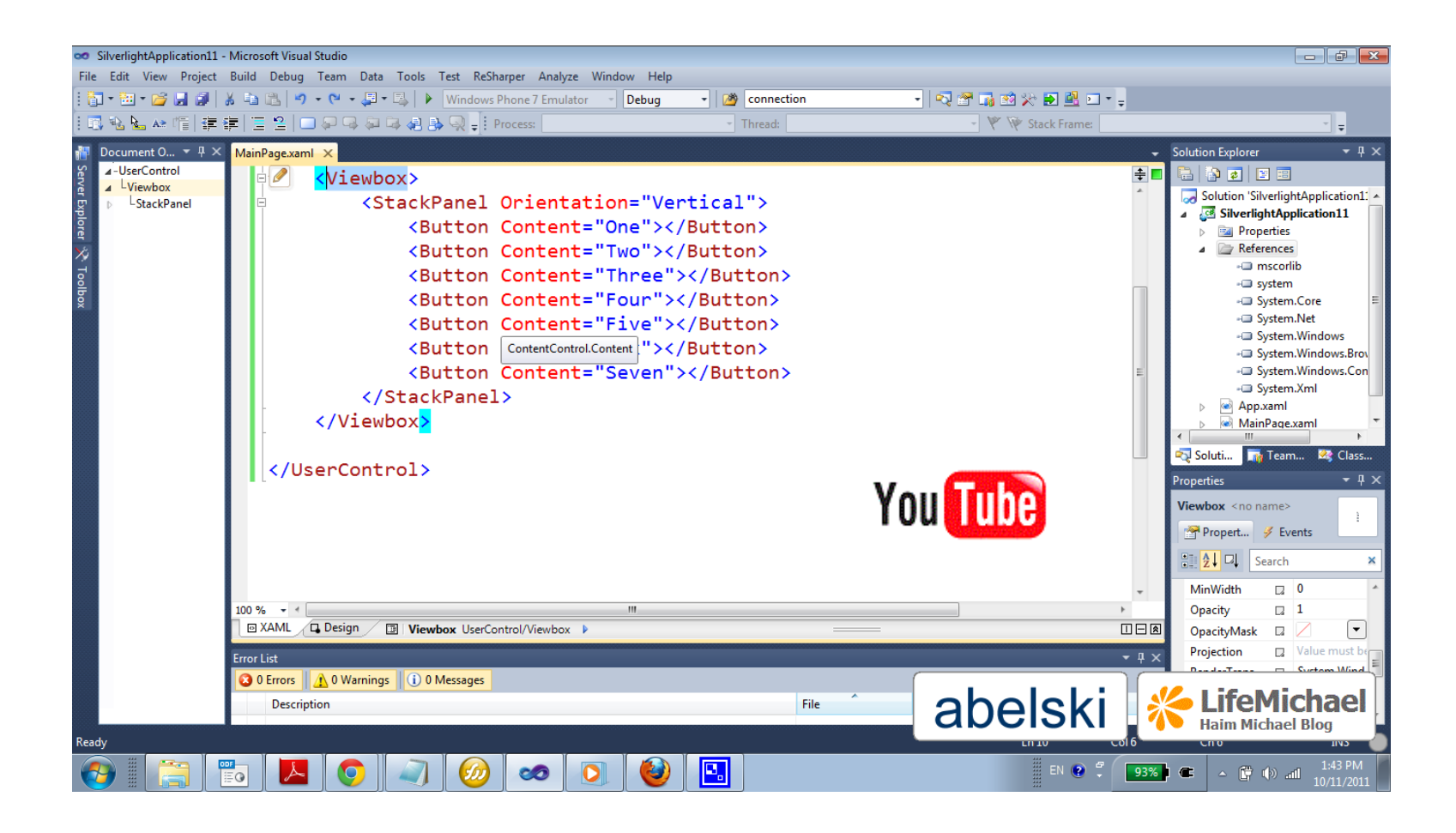

# Full Screen Mode

Silverlight applications have the capability to enter into a fullscreen mode. They can do so in a response for a user event only.

```
private void Bt_Click(object sender, RoutedEventArgs e)
{
    Application.Current.Host.Content.IsFullScreen = true;
}
```

## Full Screen Mode

While in full screen mode the keyboard access is limited and it is possible to respond the following keys only: Tab, Enter, Home, End, Page Up, Page Down, spacebar and the arrow keys.